## **Customer Connect: Password Change**

## **Detailed Steps**

1. Log into Customer Connect with current Password

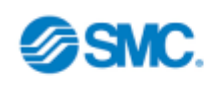

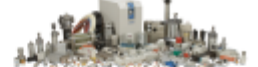

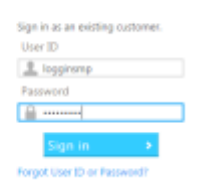

2. Select Account in the top right hand corner

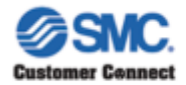

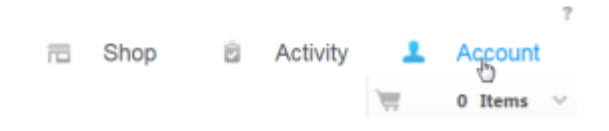

3. Select Account Management from the drop down menu

| Customer Connect | 10 | Shop | ŝ | Activity                   | <u>+</u> | Account         | 7 |
|------------------|----|------|---|----------------------------|----------|-----------------|---|
|                  |    |      |   | Mike Loggi<br>OTP INDUSTRI | ns PORTA | AL<br>INS (CLV) |   |
|                  |    |      |   | Inbox<br>Contact Us        |          |                 |   |
|                  |    |      |   | Sign out                   | 5        |                 |   |

4. Select Change Password

Account Management

| Company Information      | $\checkmark$ |
|--------------------------|--------------|
| Billing Information      | Ŷ            |
| Shipping Information     | Ŷ            |
| User Profile Information | $\vee$       |
| Change Password          | $\checkmark$ |

5. Enter Current Password, New Password, and Confirm New Password – select "Submit"

## Account Management

| company mormation      |                |        |   |
|------------------------|----------------|--------|---|
| Billing Information    |                |        |   |
| Shipping information   |                |        |   |
| User Profile Informati | an             |        |   |
| Change Password        |                |        |   |
|                        | Pasaword+      |        |   |
|                        | New Password+  |        |   |
| Confirm                | New Paseword + | •••••• |   |
|                        |                |        | _ |